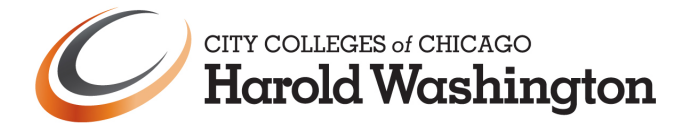

## Financial Aid Document Upload Process

## **Student Process**

The student will log into the student portal and click on their To Do List

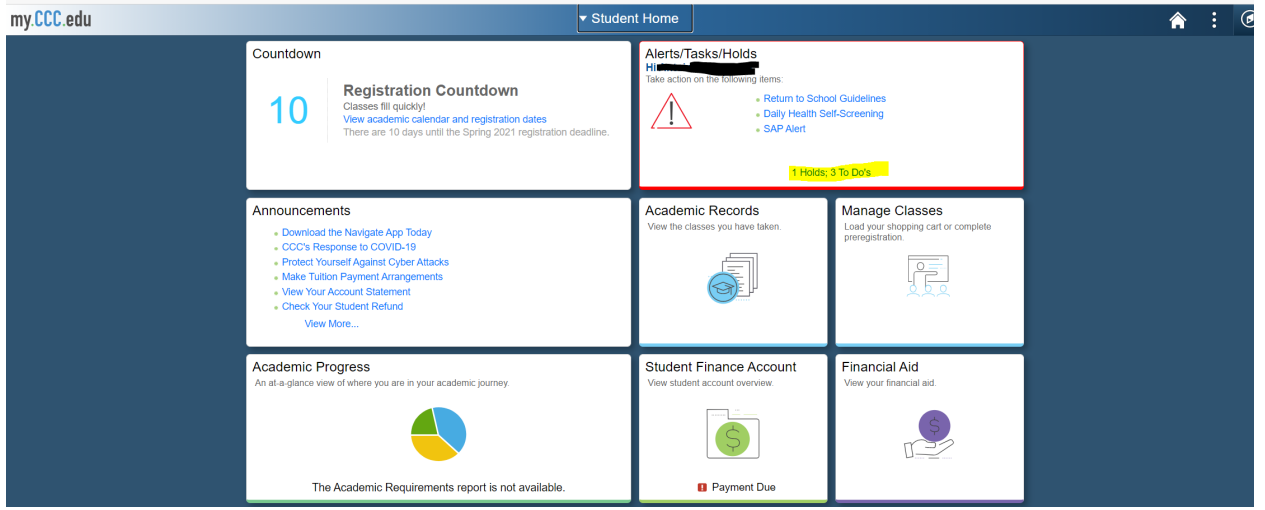

From there, they will click on the item they wish to upload. They will see all initiated checklists at this point.

| <ul> <li>Student Home</li> </ul> |   |                                | Tasks    |           | Â      |
|----------------------------------|---|--------------------------------|----------|-----------|--------|
| To Do List                       | 3 | To Do List                     |          |           |        |
| Nolds                            | 1 |                                |          |           | 3 rows |
|                                  |   |                                |          |           | î↓     |
|                                  |   | Task                           | Due Date | Status    |        |
|                                  |   | 2019 Student Tax Transcript    |          | Initiated | >      |
|                                  |   | 2020-21 Student IL Residency   |          | Initiated | >      |
|                                  |   | 2021-22 V1 Ind Verif Worksheet |          | Initiated | >      |
|                                  |   |                                |          |           |        |
|                                  |   |                                |          |           |        |

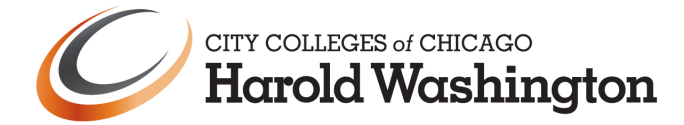

This will take them to the checklist item text and any links to any forms, such as the verification worksheet. Only checklist items that require a document will show on the Go To Document Upload Portal page.

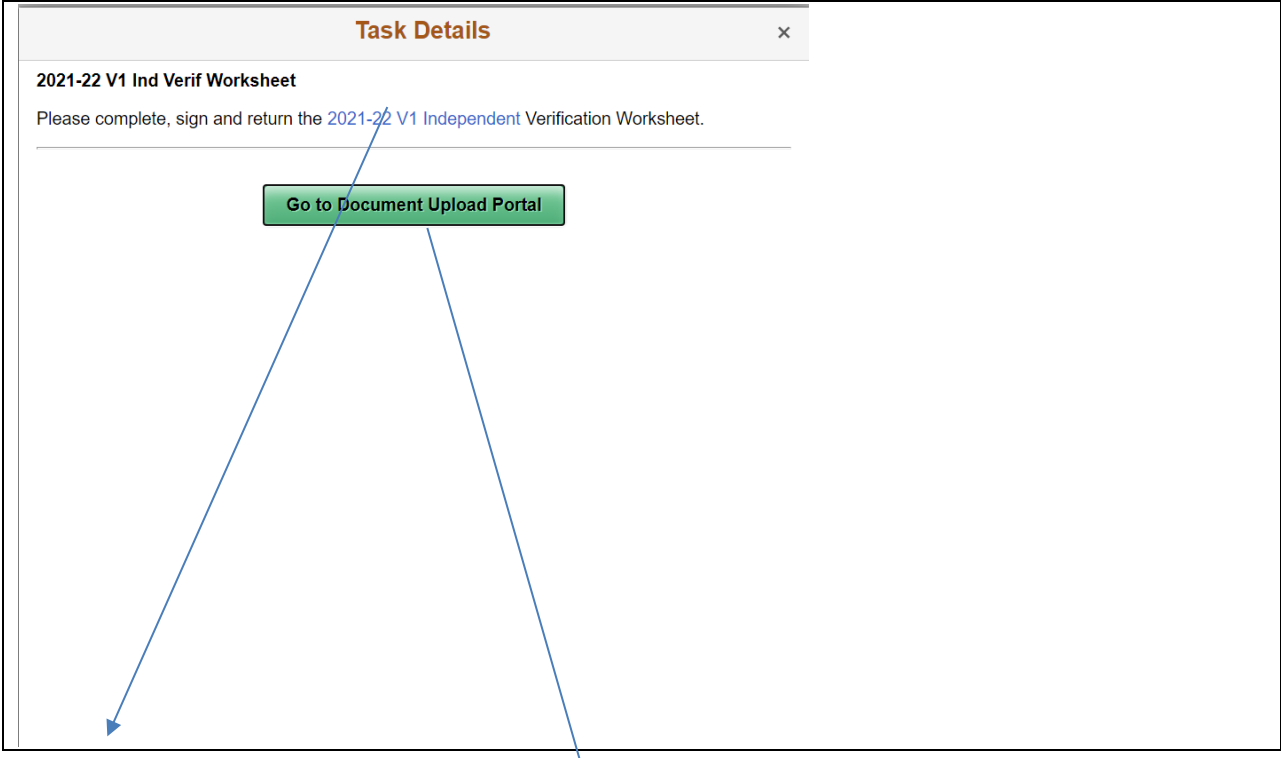

The link will take them to the worksheet and the Go to Document Upload Portal button will take them here:

| K Tasks                                                                                                    | Document Upload                                                                                                    |                                                                                                    | â                           | :                |
|----------------------------------------------------------------------------------------------------|----------------------------------------------------------------------------------------------------|----------------------------------------------------------------------------------------------------|-----------------------------|------------------|
| 021-2022 Change                                                                                                    |                                                                                                    |                                                                                                    |                             |                  |
|                                                                                                    | Financial Aid Document Upload                                                                                                    |                                                                                                    |                             |                  |
| Documents uploaded here will be reviewed by staff and your To Do List will be update<br>your campus. After satisfying all requirements, a notification regarding your financial<br>city Colleges locations are closed, and classes are being held remotely. However, yo | ed. This may take several days, please check back periodically. If you ne<br>aid award package will be sent to your CCC e-mail address. As always, i<br>ou can access Virtual Student Services by visiting www.ccc.edu/VSS. | eed assistance or have any questions, contact the Financia<br>please contact the Financial Aid Office with any questions. | al Aid Offic<br>At this tim | ce at<br>ne, all |
| Financial Aid Year 2021-2022                                                                                                    |                                                                                                    |                                                                                                    |                             | Ŷ                |
| Required Documents                                                                                                    |                                                                                                    | Current Status/Last Action Date                                                                                           |                             |                  |
| 2019 Student Tax Transcript                                                                                                    |                                                                                                    | Awaiting Review                                                                                                    |                             |                  |
| If you filed a federal tax return with the IRS, please use the IRS Data Retrieval Tool (https://fafsa.ed.gov/). With just a few s<br>2010 URC has return directly into your EAEE0                                                                                       | simple steps, you can transfer information from your                                                                                                    | 01/05/2021 3:06:43PM                                                                                                    |                             |                  |
| http://www.ccc.edu/services/Pages/The-IRS-Data-Retrieval-Process.aspx                                                                                                    |                                                                                                    | 0 - Accepted                                                                                                    |                             |                  |
| If you are selected for verification by the U.S. Department of Education, all tax filers listed on your FAFSA will be required to                                                                                                    | to submit an official IRS Tax Return Transcript for the                                                                                                    | 0 - Denied                                                                                                    |                             |                  |
| base (previous) year.                                                                                                    |                                                                                                    | 1 - Waiting                                                                                                    |                             |                  |
| 2020-21 Student IL Residency                                                                                                    |                                                                                                    | Initiated                                                                                                    |                             |                  |
| You may qualify for a MAP Grant from the State of Illinois. Please provide documentation that you resid                                                                                                    | led in Illinois for the 12 months prior to August                                                                                                    | 01/05/2021 3:06:43PM                                                                                                    |                             |                  |
| 26, 2020. Follow this link to find a complete list of acceptable documents, and upload your proof of Illinoi                                                                                                    | is residency electronically. Visit your Financial                                                                                                    | 0 - Accepted                                                                                                    |                             |                  |
| Aid Office if you have any questions.                                                                                                    |                                                                                                    | 0 - Denied                                                                                                    |                             |                  |
|                                                                                                    |                                                                                                    | 0 - Waiting                                                                                                    |                             |                  |
| 2021-22 V1 Ind Verif Worksheet                                                                                                    |                                                                                                    | Initiated                                                                                                    |                             |                  |
| Please complete, sign and return the 2021-22 V1 Independent Verification Worksheet.                                                                                                    |                                                                                                    | 01/05/2021 3:06:43PM                                                                                                    |                             |                  |
|                                                                                                    |                                                                                                    | 0 - Accepted                                                                                                    |                             |                  |
|                                                                                                    |                                                                                                    | 0 - Denied                                                                                                    |                             |                  |
|                                                                                                    |                                                                                                    | 0 - Waiting                                                                                                    |                             |                  |

All initiated checklist items that require a document for the aid year will be displayed.

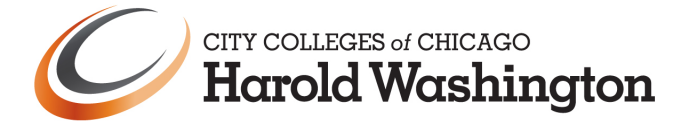

Student will click on the document and see:

| Upload                                                                                                    | Document           |  |  |  |
|----------------------------------------------------------------------------------------------------|--------------------|--|--|--|
| 2019 Student Tax Transcript                                                                                                    |                    |  |  |  |
| If you filed a federal tax return with the IRS, please use the IRS Data Retrieval Tool (https://fafsa.ed.gov/). With just a few simple steps, you can transfer information from your 2019 IRS tax return directly into your FAFSA. |                    |  |  |  |
| http://www.ccc.edu/services/Pages/The-IRS-Data-Retrieval-Process.aspx                                                                                                    |                    |  |  |  |
| If you are selected for verification by the U.S. Department of Education, all tax filers listed on your FAFSA will be required to submit an official IRS Tax Return Transcript for the base (previous) year.                       |                    |  |  |  |
|                                                                                                    |                    |  |  |  |
|                                                                                                    |                    |  |  |  |
| Upload New Document                                                                                                    |                    |  |  |  |
| Filename / Action                                                                                                    | Status/Date        |  |  |  |
| Bookshelf_Cover-1-1500x700.jpg                                                                                                    | Denied             |  |  |  |
| <b>a</b>                                                                                                    | 12/30/2020 10:10AM |  |  |  |
|                                                                                                    | Wrong Tax Year     |  |  |  |
|                                                                                                    |                    |  |  |  |
|                                                                                                    |                    |  |  |  |
|                                                                                                    |                    |  |  |  |
| 4                                                                                                    | •                  |  |  |  |

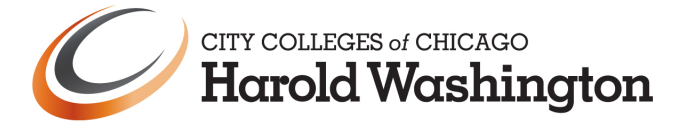

| The       | / now have  | e the abili | tv to uploa | ad a docum | ent or delete | e a document | that is not acce | pted. |
|-----------|-------------|-------------|-------------|------------|---------------|--------------|------------------|-------|
| i i i C j | 11011 11010 |             | cy co apioc |            | chie of acted | e a aocament |                  | prede |

| Upload Document Close                                                                                                    |
|----------------------------------------------------------------------------------------------------|
| 2019 Student Tax Transcript                                                                                                    |
| If you filed a federal tax return with the IRS, please use the IRS Data Retrieval Tool (https://fafsa.ed.gov/). With just a few simple steps, you can transfer information from your 2019 IRS tax return directly into your FAFSA. |
| http://www.ccc.edu/services/Pages/The-IRS-Data-Retrieval-Process.aspx                                                                                                    |
| If you are selected for verification by the U.S. Department of Education, all tax filers listed on your FAFSA will be required to submit an official IRS Tax Return Transcript for the base (previous) year.                       |
| Upload New Document<br>Currently, you have no document(s) uploaded                                                                                                    |
| When they click on the Upload New Document                                                                                                    |
| File Attachment ×                                                                                                    |
| Choose From<br>My Device                                                                                                    |

Click on My Device and select the file you want to upload from your device.